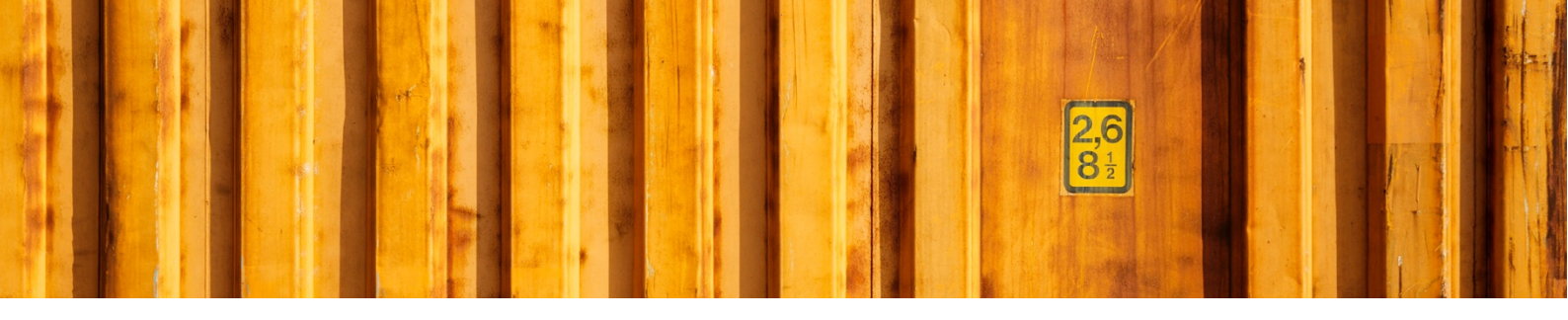

# USER GUIDE LOGTRADE CONNECT ASSISTED SETUP

LogTrade Connect for Microsoft Dynamics 365 Business Central

V 2.0.0.0

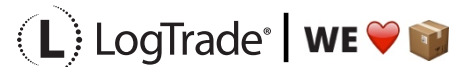

# **1** GENERAL

This document describes how to do assisted setup in LogTrade Connect for Microsoft Dynamics 365 Business Central. After the assisted setup is completed the system is ready for creating transport documents or you can do more advanced setup. During the setup process necessary codes and values are downloaded from LogTrade. For example, carrier product codes, package types and more. A carrier product is a service the carrier has, for example part load, full load, agent delivery, home delivery, business package service etc.

It is recommended to use LogTrade Integrated Printing for high performance printing, but pdf download is also available. More information and Setup Guide about LogTrade Integrated Printing can be found as a separate user guide.

# 2 ASSISTED SETUP

Open Assisted Setup by searching with the search functionality.

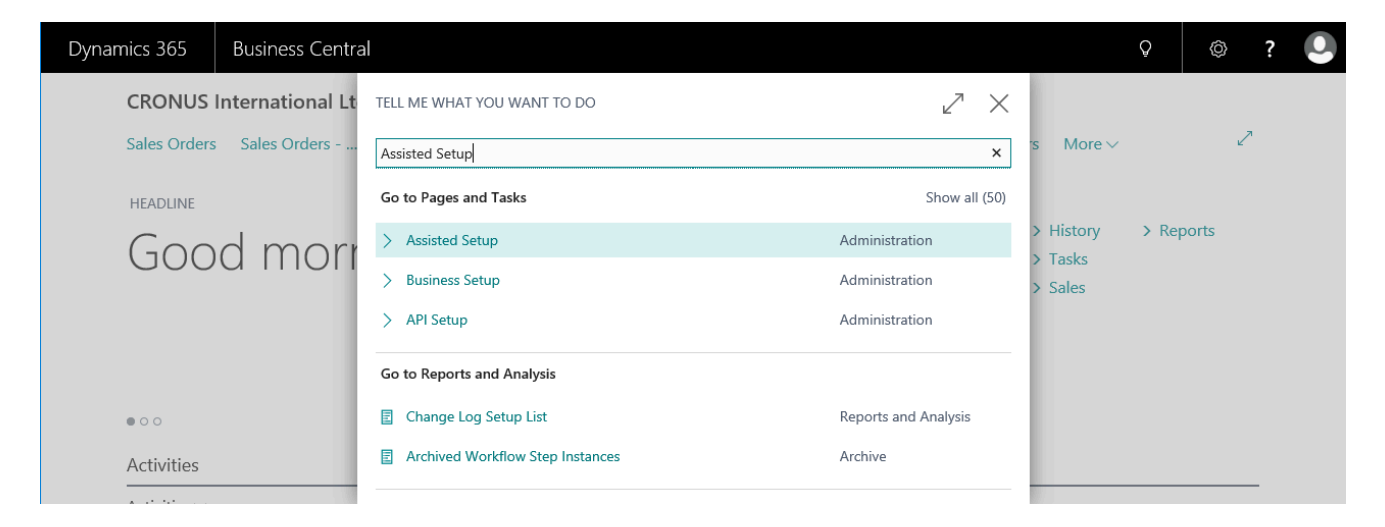

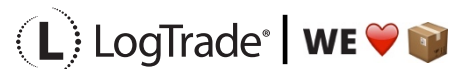

| Dynamics 365 | Business Central Assisted Setup                   |               | Q   | © ? 👤 |
|--------------|---------------------------------------------------|---------------|-----|-------|
| CRONU        | ← ASSISTED SETUP                                  |               | 2   |       |
| Sales Orde   | 🔎 Search 📲 Open in Excel 🛛 Actions 🛛 Less options |               | \ ≣ | ~     |
| INSIGHT FR   | NAME                                              | STATUS        |     |       |
| The          | Set up cash flow forecast                         | Not Completed | ^   | orts  |
| ord          | Set up approval workflows                         | Not Completed |     |       |
| ora          | Set up a customer approval workflow               | Not Completed |     |       |
|              | Set up email                                      | Not Completed |     |       |
|              | Set up email logging                              | Not Completed |     |       |
| 000          | Set up your Business Inbox in Outlook             | Not Completed |     |       |
| Activities   | Set up reporting data                             | Not Completed |     |       |
| Activities   | Set up an item approval workflow                  | Not Completed |     |       |
| SALES QUO    | Set up Azure Active Directory                     | Not Completed |     |       |
| $\cap$       | Set up a payment approval workflow                | Not Completed |     |       |
| U            | Set up Dynamics 365 for Sales connection          | Not Completed |     |       |
| >See mor     | Set up VAT                                        | Not Completed |     |       |
|              | Set up consolidation reporting                    | Not Completed |     |       |
| SALES ORD    | Set up Intelligent Cloud                          | Not Completed |     |       |
| READY TO     | Set up LogTrade Connect                           | Not Completed | ~   |       |

Click on *Set up LogTrade Connect* to start the setup process.

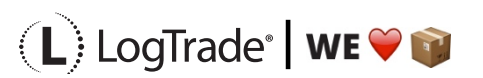

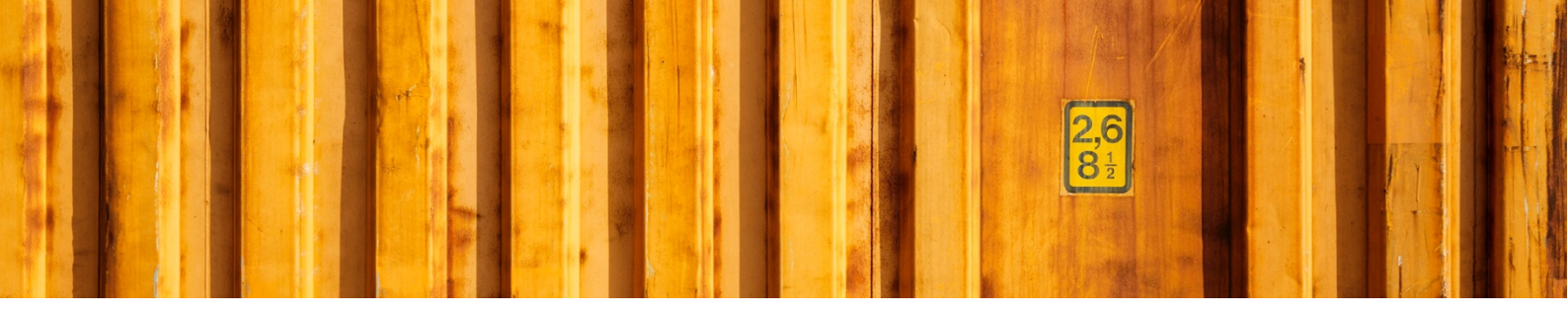

## 2.1 INTRODUCTION

The first step is an introduction to the setup process. Each step is briefly explained. The *Assisted Setup* process is divided into 6 steps. The steps are:

- LogTrade credentials
- General package types
- Linking shipping agents to LogTrade carriers
- Linking shipping agent services to LogTrade carrier products
- Linking shipment methods to carrier specific shipment methods
- Other setup

| imics 365 Business Central                                                                                                    | 9 Ø ? 🚺          |
|----------------------------------------------------------------------------------------------------|------------------|
| LOGTRADE CONNECT SETUP WIZARD                                                                                                    | ~~ ×             |
|                                                                                                    | ^                |
| WELCOME THE ASSISTED CONFIGURATION OF LOGTRADE CONNECT.<br>This guide will help you do the necessary settings to get started with printing shipping labels and documents from Sales Order and Inventory Pick. |                  |
| LOGTRADE ACCOUNT OR DEMO<br>Before you begin you need a License No., Username and Password to connect to LogTrade. Please contact sales@logtrade.se if you don"t have this already                            |                  |
| You can also proceed without a LogTrade Account. You will then run in demo mode for testing purposes.                                                                                                    | _                |
| THE ASSISTED SETUP CONSISTS OF THE FOLLOWING STEPS:<br>1. Enter LogTrade Credentials (or continue in demo mode without a LogTrade license).                                                                   |                  |
| 2. Defining Generic Package Types and their relations to Carrier specific Package Types.                                                                                                    |                  |
| 3. Link Shipping Agents to Carriers in LogTrade.                                                                                                    |                  |
| 4. Link Shipping Agent Services to Carrier specific Delivery Products in LogTrade.                                                                                                    |                  |
| 5. Link Shipment Methods to Carrier specific Delivery Terms in LogTrade (used when exporting goods).                                                                                                    |                  |
| 6. Some generic settings for LogTrade Connect.                                                                                                    | Ţ                |
|                                                                                                    | Back Next Finish |
| Insights                                                                                                    |                  |

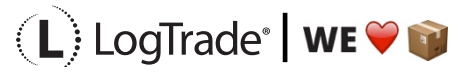

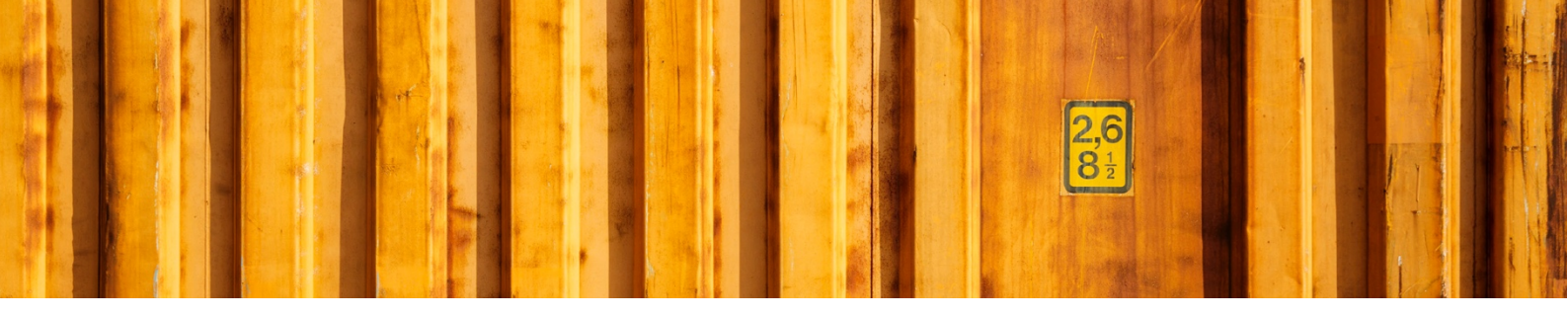

# 2.2 LOGTRADE CREDENTIALS

To communicate with LogTrade you need to specify your credentials. The credentials are generated from LogTrade after an agreement is signed and sent to the agreement contact person e-mail address. The credentials needed are your license number, e-mail address and password.

#### 2.2.1 DEMO MODE

To run in demo mode, simply just leave all credentials fields blank. Note that your web browser might have filled in your login in name already and in that case you need to remove it.

When running demo mode, you will use a preconfigured environment just for test purposes so you can try the workflows in Microsoft Dynamics 365 Business Central.

| Dynamics | 365 Business Central                                                                                                  |                                                                 | Q Ø                    | ? M |
|----------|----------------------------------------------------------------------------------------------------|-----------------------------------------------------------------|------------------------|-----|
|          | LOGTRADE CONNECT SETUP WIZARD                                                                                         |                                                                 | $_{\pi^{k'}}$ $\times$ |     |
|          | <b>@</b>                                                                                                    |                                                                 |                        |     |
|          | LOGTRADE CREDENTIALS<br>Please enter your credentials for LogTrade. We will verify these against LogTrade and fetch : | settings for Carriers, packages types etc. when you click Next. |                        |     |
|          | License No.                                                                                                    | LTD8102814                                                      |                        |     |
|          | User ID                                                                                                    | demo_bc_eu@logtradeconnect.se                                   |                        |     |
|          | Password                                                                                                    | ••••••                                                          | ক                      |     |
|          | DEM0 ACCOUNT<br>You can also proceed without specifying credentials. You will then use a demo account that            | can be used for testing purposes.                               |                        |     |
|          | THIS CAN TAKE A WHILE<br>When you click next a number of settings will be downloaded from LogTrade. Just relax and    | l be patient and we will continue with the next step.           |                        |     |
|          |                                                                                                    | [                                                               | Back Minish Finish     |     |

Once you have entered your credentials, some base data information is downloaded to Microsoft Dynamics 365 Business Central from LogTrade. For each carrier necessary information such as product codes, package types and shipment methods (Terms of delivery) are downloaded for later use in linking Microsoft Dynamics 365 Business Central with LogTrade.

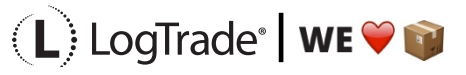

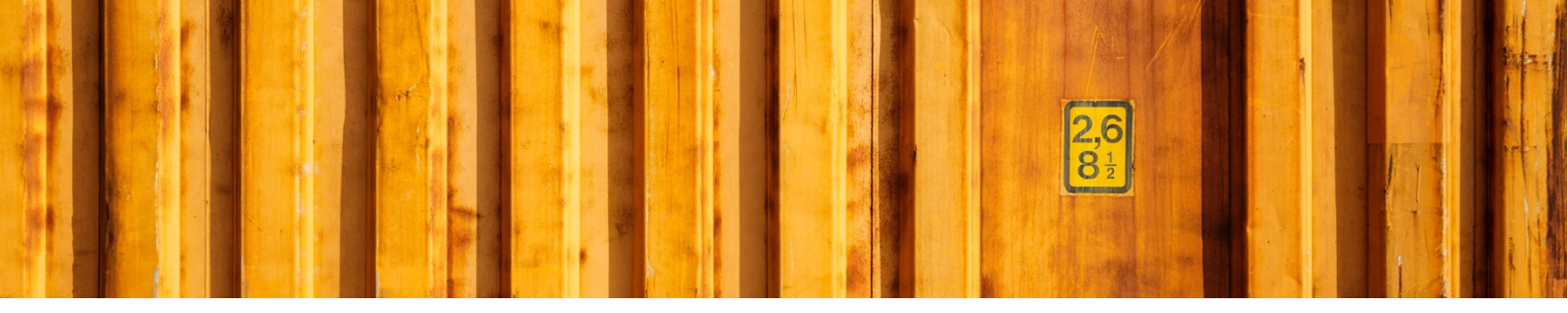

Depending on the content in the LogTrade license this can be a lengthy operation. Be prepared for this step to take several minutes.

| LOGTRADE CONNECT SETUP WIZARD                                                                                                    | × ×    |  |
|----------------------------------------------------------------------------------------------------|--------|--|
| CORRECT AND A CONTRACT AND A CONTRAC |        |  |
| LOGTRADE CREDENTIALS                                                                                                    |        |  |
| Please enter your credentials for LogTrade. We will verify these against LogTrade and fetch settings for Carriers, packages types etc. when you click Next.                                                                                                    |        |  |
| License No.                                                                                                    |        |  |
| User ID                                                                                                    |        |  |
| Password ····································                                                                                                    |        |  |
| DEMO ACCOUNT<br>You can also proceed without specifying credentials. You will then use a<br>THIS CAN TAKE A WHILE<br>When you click next a number of settings will be downloaded from LogTrade: Just relax and be patient and we will continue with the next step:                                                                                                    |        |  |
| Next<br>Back N.3                                                                                                    | Finish |  |

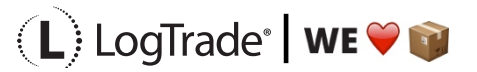

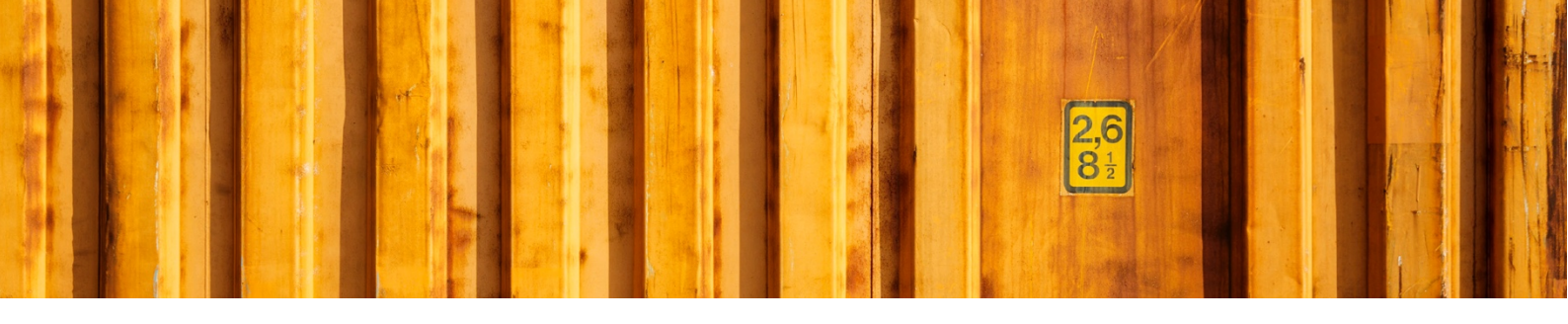

# 2.3 PACKAGE TYPES

For each carrier product, there are different package types available. For some carriers it can be hundreds of allowable package type codes. To make it easier for the end user LogTrade Connect defines general package types with relations to carrier product specific codes. Out of the box a predefined setup is used but it is possible to change for each company.

| namics | 365 Business Central                                              |                                                                    |                        | a 🐵 ?               |
|--------|-------------------------------------------------------------------|--------------------------------------------------------------------|------------------------|---------------------|
|        | LOGTRADE CONNECT SETUP WIZAR                                      | RD                                                                 |                        | $_{P^{k}}$ $\times$ |
|        | \$\$                                                              |                                                                    |                        |                     |
|        | CARRIERS AND CUSTOMER NUME<br>In this step you link your Shipping | BERS<br>Agents to Carriers in LogTrade and setup your Customer Nun | nber for each Carrier. |                     |
|        | Shipping Agents ~                                                 |                                                                    |                        |                     |
|        | CODE                                                              | NAME                                                               | CARRIER NAME           | PAYER CUSTOMER NO.  |
|        | DHL                                                               | DHL Express, Europa                                                |                        |                     |
|        | FEDEX                                                             | FedEx, Europa                                                      |                        |                     |
|        | OWN LOG.                                                          | Own Logistics                                                      |                        |                     |
|        | UPS                                                               | UPS, Europa                                                        |                        |                     |
|        |                                                                   |                                                                    |                        |                     |
|        | <                                                                 |                                                                    |                        |                     |
|        |                                                                   |                                                                    |                        |                     |
|        |                                                                   |                                                                    |                        |                     |
|        |                                                                   |                                                                    |                        |                     |
|        |                                                                   |                                                                    |                        |                     |
|        |                                                                   |                                                                    |                        |                     |
|        |                                                                   |                                                                    |                        |                     |
|        |                                                                   |                                                                    |                        |                     |
|        |                                                                   |                                                                    |                        |                     |
|        |                                                                   |                                                                    | *0                     |                     |
|        |                                                                   |                                                                    |                        | Back Next Finish    |
|        |                                                                   |                                                                    |                        |                     |

It is possible to add or remove general package types by clicking *Manage / New Line* or *Manage / Delete Line*. To create or change relations to specific carrier products you click *Manage / Relations*. This will open a window with all linked carrier product package codes for the selected general package type, see picture below.

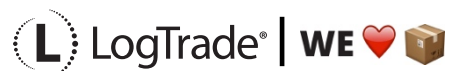

| $\leftarrow$ $\leftarrow$ | PACKAGE   WORK DATE: 28/01/2021 |                               | √SAVED <sup>,</sup> <sup>,</sup> <sup>,</sup> |
|---------------------------|---------------------------------|-------------------------------|-----------------------------------------------|
|                           | Package Type Relations          |                               |                                               |
|                           |                                 | in Excel                      | 7 ≣                                           |
|                           | CARRIER                         | CARRIER PRODUCT               | PRODUCT PACKAGE TYPE<br>CODE                  |
|                           | DhlEurope                       | DhlEurope_B2C                 | CP                                            |
|                           | DhlEurope                       | DhlEurope_DomesticExpress     | CP                                            |
|                           | DhlEurope                       | DhlEurope_DomesticExpress0900 | СР                                            |
|                           | DhlEurope                       | DhlEurope_DomesticExpress1200 | CP                                            |
|                           | DhlEurope                       | DhlEurope_DomExpress1030      | CP                                            |
|                           | DhlEurope                       | DhlEurope_EconomySelect       | CP                                            |
|                           | DhlEurope                       | DhlEurope_Express0900         | CP                                            |
|                           | DhlEurope                       | DhlEurope_Express1030         | CP                                            |
|                           | DhlEurope                       | DhlEurope_Express1200         | CP                                            |
|                           | DhlEurope                       | DhlEurope_ExpressEnvelope     | CP                                            |
|                           | DhlEurope                       | DhlEurope_ExpressWorldwide    | CP                                            |
|                           | DhlEurope                       | DhlEurope_GlobalmailBusiness  | CP                                            |
|                           | DhlEurope                       | DhlEurope_MedicalExpress      | CP                                            |
|                           | DhlGermany                      | DhlGermany_DhlPaket           | РК                                            |
|                           | DhlGermany                      | DhlGermany_DhlPaketReturn     | РК                                            |
|                           | DhlGermany                      | DhlGermany_Euroconnect        | PA                                            |
|                           | DhlGermany                      | DhlGermany_EuroconnectB2C     | PA                                            |
|                           | DhlGermany                      | DhlGermany_Europaket          | PA                                            |
|                           | DhlGermany                      | DhlGermany Weltpaket          | PK                                            |

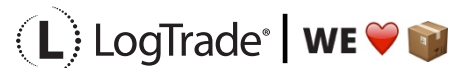

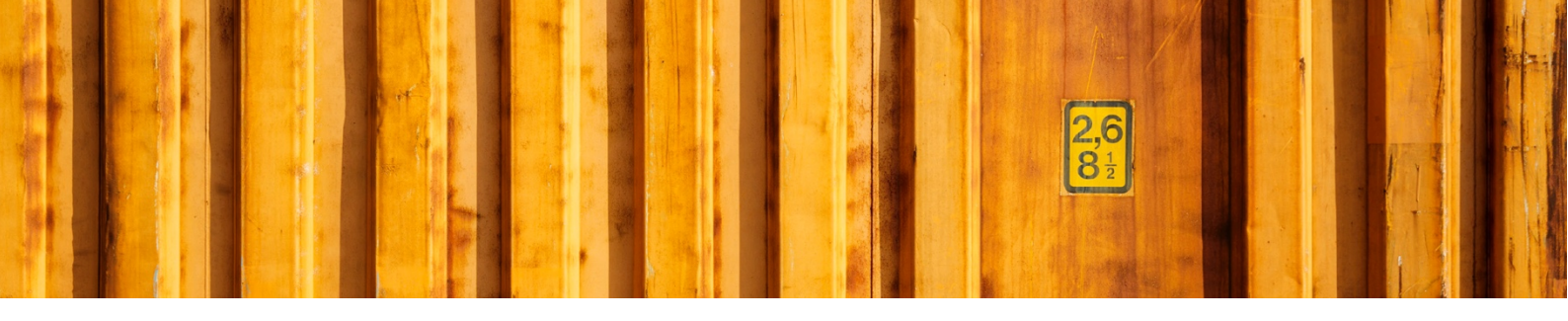

## 2.4 CARRIERS AND CUSTOMER NUMBERS

In next step it is time to link shipping agents with carriers from LogTrade. Each carrier in LogTrade is represented by a carrier code, for example DhlEurope and UpsGlobal. By linking these codes Microsoft Dynamics 365 Business Central still uses shipping agents but communicates carrier codes to LogTrade. For each shipping agent you must also specify your carrier customer number.

| 365 Business Central                                 |                                                                                        |                    |                     | Q @                            |
|------------------------------------------------------|----------------------------------------------------------------------------------------|--------------------|---------------------|--------------------------------|
| LOGTRADE CONNECT SETU                                | P WIZARD                                                                               |                    |                     | $_{r^{k}}$ $\times$            |
| ŝ                                                    |                                                                                        |                    |                     |                                |
| CARRIERS AND CUSTOME<br>In this step you link your S | R NUMBERS<br>hipping Agents to Carriers in LogTrade and setup your Customer Number for | r each Carrier.    |                     |                                |
| Shipping Agents $\checkmark$                         |                                                                                        |                    |                     |                                |
| CODE                                                 | NAME                                                                                   | CARRIER NAME       |                     | Look up value TER CUSTOMER NO. |
| DHL                                                  | DHL Express, Europa                                                                    |                    |                     |                                |
| FEDEX                                                | FedEx, Europa                                                                          |                    |                     |                                |
| OWN LOG.                                             | Own Logistics                                                                          | NAME               | DESCRIPTION         |                                |
| UPS                                                  | UPS, Europa                                                                            | DhlEurope          | DHL Express, Europa |                                |
|                                                      |                                                                                        | FedExEurope        | FedEx, Europa       |                                |
|                                                      |                                                                                        | GenericForwarder_1 | Own Logistics       |                                |
|                                                      |                                                                                        | UpsGlobal          | UPS, Europa         |                                |
|                                                      |                                                                                        |                    | Select from full    | llist                          |
|                                                      |                                                                                        |                    |                     | Back Next Finish               |
|                                                      |                                                                                        |                    |                     |                                |

You should setup all your shipping agents with carrier codes and customer numbers. A carrier code that starts with GenericForwarder means that it is a self-defined carrier in LogTrade, normally smaller carrier companies or your own carrier capacity. A generic carrier must first be configured in LogTrade web platform before it will be available in Microsoft Dynamics 365 Business Central.

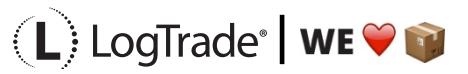

| LOGTRADE CONNECT SETUP WIZARD                                        |                                                                  |                         | $_{\scriptscriptstyle P}{}^{\scriptscriptstyle arepsilon}$ $	imes$ |
|----------------------------------------------------------------------|------------------------------------------------------------------|-------------------------|--------------------------------------------------------------------|
| \$\$\$                                                               |                                                                  |                         |                                                                    |
| CARRIERS AND CUSTOMER NUMBE<br>In this step you link your Shipping A | ERS<br>Agents to Carriers in LogTrade and setup your Customer Nu | umber for each Carrier. |                                                                    |
| Shipping Agents ~<br>CODE                                            | NAME                                                             | CARRIER NAME            | PAYER CUSTOMER NO.                                                 |
| DHL                                                                  | DHL Express, Europa                                              | DhlEurope               | 123456                                                             |
| FEDEX                                                                | FedEx, Europa                                                    | FedExEurope             | 234567                                                             |
| OWN LOG.                                                             | Own Logistics                                                    | GenericForwarder_1      | 345678                                                             |
| UPS                                                                  | UPS, Europa                                                      | UpsGlobal               | 456789 ×                                                           |
|                                                                      |                                                                  |                         |                                                                    |
|                                                                      |                                                                  |                         |                                                                    |

When you have linked all of your shipping agents you should also link their corresponding shipping agent services. A shipping agent service corresponds to a carrier product like part load, full load, agent delivery, business parcel, home delivery etc.

A shipping agent service has to be linked to a product code. In this setup it is also possible to predefine a default package type for current shipping agent service code.

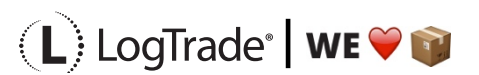

| LOGTRADE CONNECT SETUP WIZARD          |                                 |                          |                                                    |                   |                     | $_{\scriptscriptstyle P}{}^{\scriptscriptstyle E}$ $\times$ |
|----------------------------------------|---------------------------------|--------------------------|----------------------------------------------------|-------------------|---------------------|-------------------------------------------------------------|
|                                        |                                 |                          |                                                    |                   |                     |                                                             |
| In this step you link your Shipping Ag | nt Services to Carrier Products | in LogTrade. On each Shi | oping Agent Service you can also setup a default l | Package Type Code |                     |                                                             |
| Shipping Agent Services                | lanage                          |                          |                                                    |                   |                     |                                                             |
| SHIPPING AGENT CODE                    | CODE                            | Enness                   | PRODUCT NAME                                       |                   | DEFAULT PACKAGE TYP | E CODE                                                      |
| DHL                                    | ECOS                            | ELECT                    | DhlEurope_EconomySelect                            |                   | PACKAGE             |                                                             |
| FEDEX                                  | INTEC                           | 0                        | FedExEurope_InternationalEconomy                   |                   | PACKAGE             |                                                             |
| FEDEX                                  | INTEC                           | COFR                     | FedExEurope_InternationalEconomyFreight            |                   | PALLET              |                                                             |
| OWN LOG.                               | TRAN                            | SPORT                    | GenericForwarder_1_0                               |                   | PALLET              |                                                             |
| UPS                                    | EXPE                            | DITED                    | UpsGlobal_Expedited                                |                   | PACKAGE             |                                                             |
| UPS                                    | EXPRI                           | 255                      | UpsGlobal_Express                                  |                   | PACKAGE             |                                                             |
| UPS                                    | : STAN                          | DARD                     | OpsGlobal_Standard                                 |                   | PACK                | × •                                                         |
|                                        |                                 |                          |                                                    | CODE              |                     |                                                             |
|                                        |                                 |                          |                                                    | PACKAGE           | Package             |                                                             |
|                                        |                                 |                          |                                                    | + New             | Selec               | t from full list                                            |
|                                        |                                 |                          |                                                    |                   |                     |                                                             |

When product name is defined you might get a question about adding terms of delivery setup linked to shipment methods. This is to predefine terms of delivery setup based on existing shipment methods.

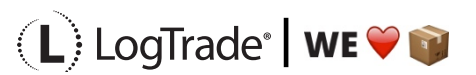

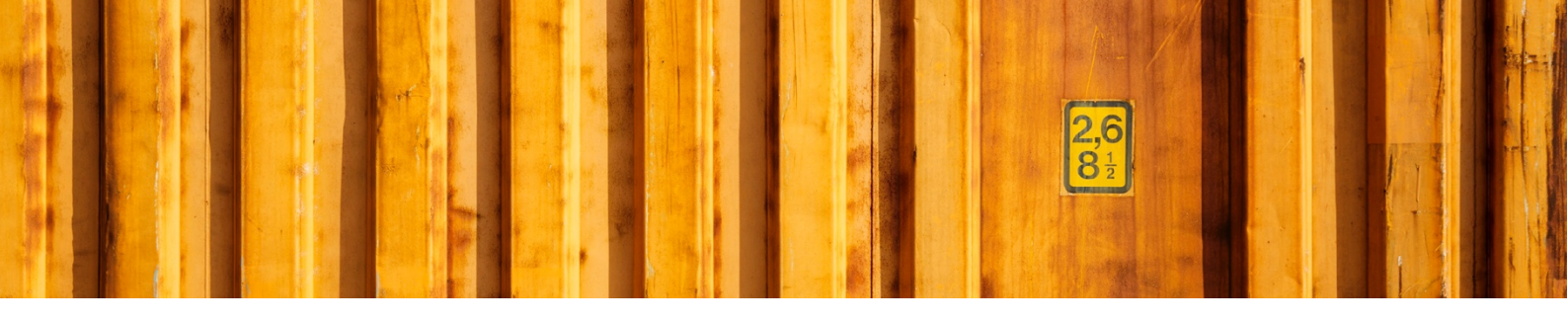

## 2.5 TERMS OF DELIVERY

For international deliveries it is normally mandatory to use Terms of Delivery codes. Depending on the carriers you use the terms of delivery codes can be different. Unfortunately, the different carriers might have different Terms of Delivery codes in their integration specifications. That's why it is important to link shipment methods in Microsoft Dynamics 365 Business Central to terms of deliveries in LogTrade.

| LOGTRADE CONNECT SETUP WIZARD                       |                                        | 2 <sup>4</sup> ×                   |
|-----------------------------------------------------|----------------------------------------|------------------------------------|
| 5G                                                  |                                        |                                    |
| 1007                                                |                                        |                                    |
| Here you specify who pays for the freight.          |                                        |                                    |
| For each Shipping Term you can view/create relation | ons to Carrier specific Delivery Terms |                                    |
| Shipment Methods Manage                             |                                        |                                    |
| CODE                                                | DESCRIPTION                            |                                    |
| DEQ                                                 | Delivered ex Quay                      | NO. OF TERMS OF DELIVERT RELATIONS |
| DES                                                 | Delivered ex Ship                      | 1                                  |
| EXW                                                 | Ex Warehouse                           | 8                                  |
| FAS                                                 | Free Alongside Ship                    | 3                                  |
| FCA                                                 | Free Carrier                           | 3                                  |
| FOB                                                 | Free on Board                          | 3                                  |
| PICKUP                                              | Pickup at Location                     | _                                  |
|                                                     |                                        | v                                  |
|                                                     |                                        |                                    |
|                                                     |                                        |                                    |
|                                                     |                                        |                                    |
|                                                     |                                        |                                    |
|                                                     |                                        |                                    |
|                                                     |                                        |                                    |
|                                                     |                                        |                                    |
|                                                     |                                        | Back Next Einish                   |
|                                                     |                                        | Units Prints                       |

The form shows the automatic Terms of Delivery setup done based on your shipment methods. It is necessary to define who is the freight payer for each shipment method since that is used in the communication to the carrier, so they invoice the right company.

It is possible to change, add and delete terms of deliveries by clicking on *Manage* in the menu above the lines.

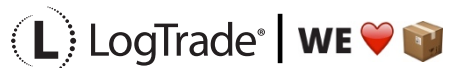

| 🔎 Search 🕂 New 👿 Edit            | : List 📋 Delete 🛛 🚺 Oj | pen in Excel                   |                           |             |                 |
|----------------------------------|------------------------|--------------------------------|---------------------------|-------------|-----------------|
| SHIPMENT METHOD<br>CODE <b>T</b> | SHIPPING AGENT<br>CODE | SHIPPING AGENT<br>SERVICE CODE | TERMS OF DELIVERY<br>CODE | DESCRIPTION | OVERRI<br>PAYER |
| EXW                              | DHL                    | DOMEXPRESS                     | EXW                       | Ex Works    |                 |
| EXW                              | DHL                    | ECOSELECT                      | EXW                       | Ex Works    |                 |
| EXW                              | FEDEX                  | INTECO                         | EXW                       | Ex Works    |                 |
| EXW                              | FEDEX                  | INTECOFR                       | EXW                       | Ex Works    |                 |
| EXW                              | OWN LOG.               | TRANSPORT                      | EXW                       | Ex Works    |                 |
| EXW                              | UPS                    | EXPEDITED                      | EXW                       | Ex Works    |                 |
| EXW                              | UPS                    | EXPRESS                        | EXW                       | Ex Works    |                 |
| EXW                              | UPS                    | STANDARD                       | EXW                       | Ex Works    |                 |

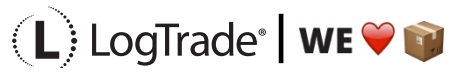

# 2.6 OTHER SETUP

The last page in the *Assisted Setup* is called *Other Setup*. This is settings that predefine specific values, number series etc. Some fields are not enabled when running in demo mode. Each field is explained below:

*Consignment Nos.* is the number series used as identification between Microsoft Dynamics 365 Business Central and LogTrade for each shipment.

*LogTrade Action* defines if a shipment should be sent directly to the carrier (Released) or first be prepared and released later on, normally when the carrier picks up the goods.

*Integrate Printing Active* indicates if the software LogTrade Integrated Printing is installed and used for fastest and most convenient printing. If not the system is intended to use pdf files instead.

**Default Print Queue** is only used if *Integrated Printing* is active. This field defines where the transport documents should be printed by default if not changed.

*Goods Type* is default content in the package, on the pallet etc.

*LogTrade Locale* defines the language used in the integration between Microsoft Dynamics 365 Business Central and LogTrade to show messages, carrier names etc. in correct language. Possible values are English and Swedish.

*Shipment Date* is the default date sent to the carrier. Available options are *Workdate* and *Shipment Date* from the source document. The source document date can be used if you prepare shipments ahead in time, before the actual shipping date when the carrier picks up the goods.

**Test Mode** is used when testing LogTrade Connect. No external communication from LogTrade will be done to the carriers, no advice e-mails or SMS messages will be sent. This is very convenient when testing your setup, printing software etc. All printed documents will have a water mark printed with the text *TEST*.

**Remove Country Code from Post Code** means that any country code in the beginning of the *post code* will be removed before sent to the carrier. The country code should normally not be in the post code since it is also sent in a specific field to LogTrade.

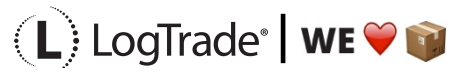

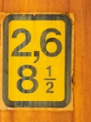

| LOGTRADE CONNECT SETUP WIZARD      | ,∞ × |
|------------------------------------|------|
| $\checkmark$                       |      |
| Other Setup                        |      |
| Consignment Nos.                   | ~    |
| LogTrade Action Prepare            | ~    |
| Integrated Printing                |      |
| Default Print Queue                | ×    |
| Default Goods Type MATERIAL        | × ∨  |
| LogTrade Locale English            | ~    |
| Default Shipment Date Workdate     | ~    |
| Test Mode                          |      |
| Remove Country Code from Post Code |      |
|                                    |      |
|                                    |      |
|                                    |      |
|                                    |      |
|                                    |      |
|                                    |      |

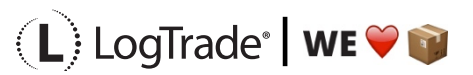